MANUEL A DESTINATION DES CANDIDATS AU SERVICE CIVIQUE DANS L'EDUCATION POUR L'ENSEIGNEMENT PRIMAIRE

# SERVICE CIVIQUE EDUCATION

Dans l'enseignement primaire (écoles) en Polynésie française

# CONNEXION UTILISATEUR

DGEE - Pôle Développement et services Web

# Sommaire

## PRÉSENTATION

| Modalités d'accès                   | <u>2</u> |
|-------------------------------------|----------|
| Créer son compte utilisateur        | <u>3</u> |
| Se connecter à l'application        | <u>3</u> |
| Modifier ses informations de profil | <u>4</u> |
| Modifier son mot de passe           | <u>4</u> |
| Se déconnecter                      | <u>4</u> |
| La page d'accueil                   | <u>4</u> |

# PRÉSENTATION

## MODALITÉ D'ACCÈS

Cette application est accessible par internet. Elle a été optimisée pour les navigateurs internet suivants :

- ➢ Google Chrome
- Mozilla Firefox

Et pour une résolution d'écran de **1920 x 1080**.

Il est fortement recommandé d'utiliser cette application avec un ordinateur (portable ou bureau, PC ou MAC).

Son utilisation sur smartphone et/ou tablette est déconseillée.

L'adresse de connexion est : <u>https://service-civique.education.pf/1dg/</u>

| 5            | DGE           | e - Sef | RVICE C | IVIQUI | E X           | +                    |   |
|--------------|---------------|---------|---------|--------|---------------|----------------------|---|
| $\leftarrow$ | $\rightarrow$ | C       | 仚       |        | service-civic | ue.education.pf/1dg/ | × |

Saisissez cette adresse dans la barre d'adresse de votre navigateur internet afin d'afficher l'écran d'authentification.

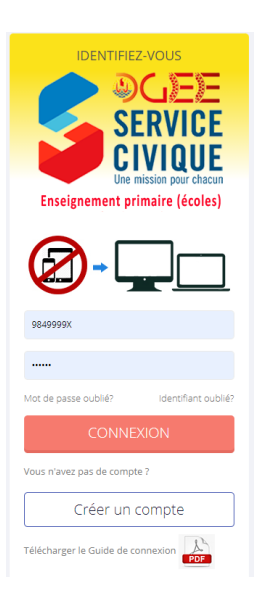

Pour vous connecter, vous devez dans un premier temps créer votre compte utilisateur.

## CRÉER SON COMPTE UTILISATEUR

Sur la page de connexion à l'application, cliquez sur le bouton

| Creer un compte |
|-----------------|
|-----------------|

Vous accédez alors au formulaire de création de compte.

|                   | Enseign             | C Une                   | VIQ<br>mission peur<br>imaire (és | UE<br>oles)    |         |
|-------------------|---------------------|-------------------------|-----------------------------------|----------------|---------|
| NOM               |                     |                         |                                   |                |         |
| refuces           |                     |                         |                                   |                |         |
| 104               |                     |                         |                                   |                |         |
|                   |                     |                         |                                   |                |         |
| 📋 ( w mja effec   | tal ana misanan iti | e cervice chile         |                                   |                |         |
| VOTEL ADRESSED    | 046                 |                         |                                   |                |         |
| сантяния уст      | CACHESSE MAS        |                         |                                   |                |         |
| []  'eriesie avor | pra servesares      | es des <u>infern</u> te | riaca chelacor                    | calca el terve | 11/10/1 |
|                   |                     | 0                       |                                   |                |         |

Saisissez toutes les informations du formulaire puis cliquez sur le bouton VALIDER

pour créer votre compte.

#### **ATTENTION**

Le dispositif du service civique est ouvert à tous les jeunes de <u>16 à 25 ans</u>, **n'ayant jamais été engagés précédemment sur une mission de Service Civique** dans un quelconque établissement. Seuls les candidats titulaires <u>du baccalauréat au minimum</u> peuvent candidater au service civique dans l'enseignement primaire.

#### **IMPORTANT**

Après la validation, un mail contenant vos identifiants de connexion a été envoyé à l'adresse mail que vous avez renseignée dans le formulaire. Merci d'en prendre connaissance afin de vous identifier.

**<u>ATTENTION</u>** : Si vous ne voyez ce mail dans votre boite de réception, merci de vérifier également votre dossier SPAM ou courriers indésirables

## SE CONNECTER A L'APPLICATION

Une fois en possession de vos paramètres de connexion (identifiant et mot de passe). Connectez-vous en remplissant le formulaire de la page de connexion.

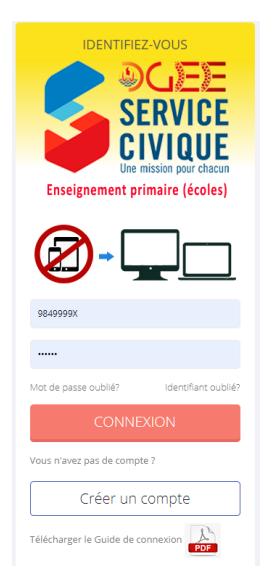

Si vous vous connectez pour la première fois, pour des questions de sécurité, vous serez automatiquement redirigé vers une page de modification de votre mot de passe.

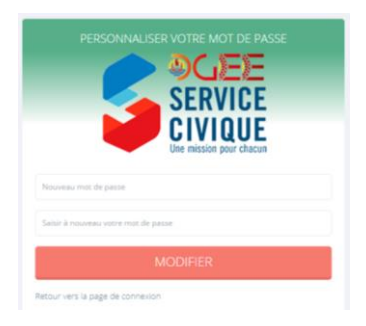

Saisissez votre nouveau de passe puis cliquer sur le bouton MODIFER vous serez ensuite redirigé à nouveau vers la page de connexion afin de vous identifiez avec votre nouveau mot de passe.

| <u>IMPORTANT</u>                                                                                      |
|----------------------------------------------------------------------------------------------------|
| Votre mot de passe doit contenir au moins 6 caractères, dont au moins 1 majuscule, une minuscule et 1 |
| chiffre                                                                                               |

## MODIFIER SES INFORMATIONS DE PROFIL

Tout utilisateur peut modifier ses informations de connexion (adresse mail, identifiant de connexion). Après connexion, cliquez sur votre nom en haut à droite, puis sur « **Profil** ». Modifiez les informations voulues puis validez en Cliquant sur le bouton

|                     | Modification des paramètres de votre compte |                       |  |
|---------------------|---------------------------------------------|-----------------------|--|
| Utilisateur tert -  | <br>Nom complet                             | Utilisateur test      |  |
| Profil Mot de passe | Identifiant de connexion                    | utilisateur@yahoo.com |  |
|                     | Adresse mail                                | flesblue@yahoo.com    |  |
| DÉCONNEXION         | Enregistrer                                 |                       |  |

### MODIFIER SON MOT DE PASSE

Même méthode que précédemment, après connexion, cliquez sur votre nom en haut à droite, puis sur « *Mot de passe* ». Modifiez le mot de passe puis validez en cliquant sur le bouton

|                     |                   | Modification de votre mot de passe |                                                                                            |                                                                                                    |
|---------------------|-------------------|------------------------------------|--------------------------------------------------------------------------------------------|----------------------------------------------------------------------------------------------------|
| Utilisateur test -  | )                 | Enregistrer                        |                                                                                            |                                                                                                    |
|                     | $\longrightarrow$ | Nouveau mot de passe               |                                                                                            |                                                                                                    |
| Profil Mot de passe |                   | Confirmer mot de passe             |                                                                                            |                                                                                                    |
| DÉCONNEXION         |                   | Votre nouve<br>ATTENTION : une     | au mot de passe doit être composé d'au moin<br>fois le mot de passe modifié vous serez ree | s 6 caractères et contenir <mark>au moins une majuscule <u>ET</u> 1 chiffre</mark><br>dirigé vers la page de connexion afin de vous identifiez à nouveau. |

# SE DÉCONNECTER

Cliquez sur votre nom en haut à droite, puis sur « Déconnexion »

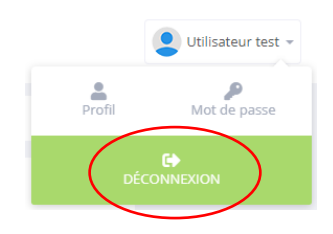

## LA PAGE D'ACCUEIL DE L'APPLICATION

Une fois connecté, vous arrivez sur la page d'accueil de l'application.

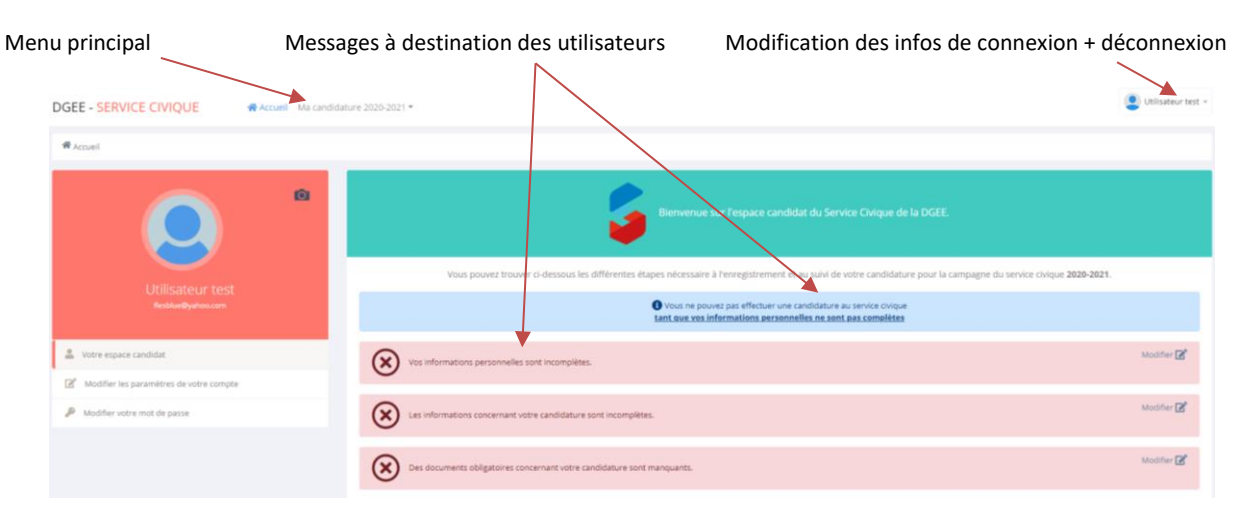